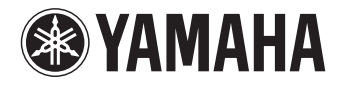

# **PJP-50USB Writer**

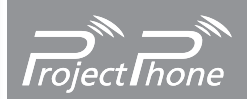

取扱説明書 Instruction Manual Manuel d'instructions Gebrauchsanleitung

## Contents

| Japanese (日本語)    | 1   |
|-------------------|-----|
| English           | 9   |
| French (Français) | .16 |
| German (Deutsch)  | .23 |

## 目次

| はじめに                       | 1 |
|----------------------------|---|
| ソフトウエアライセンス契約              | 1 |
| PC の仕様                     | 1 |
| PJP-50USB Writer をインストールする | 2 |
| アンインストール (削除)する場合は         | З |

| デバイスドライバーをインストールする      | 4 |
|-------------------------|---|
| Windows XP の場合          | 4 |
| Windows Vista の場合       | 5 |
| Windows 2000 の場合        | 6 |
| PJP-50USB Writer 画面の見かた | 8 |
| ファームウエアを更新する            | 8 |
|                         |   |

## はじめに

PJP-50USB Writer は、PJP-50USB のファームウエア(機能を管理するプログラム)を更新するための アプリケーションです。

PJP-50USB Writer を PC にインストールする前に、必ず本書をよくお読みください。

## ソフトウエアライセンス契約

ファームウエア更新機能をご利用頂くには、以下の ソフトウエアライセンス契約に同意頂く必要があり ます。

### 1. 使用許諾

本使用許諾契約の定めにご同意いただくことにより ダウンロード可能となるヤマハプロジェクトフォン (以下、「本製品」という)用ファームウエア(以下、 「本プログラム」という)はヤマハ株式会社(以下、 「ヤマハ」という)がお客様に使用許諾するものです。 本使用許諾契約は、ダウンロードした本プログラム 及び本使用許諾契約に基づいて作成された複製物に 適用されます。

### 2. 再配布の禁止

本プログラムは、本製品の機能アップグレードを目 的とした場合に限りダウンロードすることができま す。不特定多数の者によるアクセスが可能なウェブ・ サイトなどにアップロード、掲示することはヤマハ の許可を得た場合を除きできないものとします。

### 3. 複製物の作成

バックアップ目的及び、複数の本製品のアップグ レードに必要な場合を除き、本プログラムの複製物 の作成はできないものとします。

### 4. 逆コンパイル、リバースエンジニアリング、 逆アセンブルの禁止

お客様は、本プログラム又はその一部を、逆コンパ イルし、リバースエンジニアリングし、逆アセンブ ルし、修正し、再使用許諾し、頒布し、二次的著作 物を創作しないものとします。

### 5. 責任の制限

過失を含むいかなる場合であっても、ヤマハは、本 使用許諾契約に起因するお客様側の損害について一 切の責任を負いません。

### 6. 外国為替法及び外国貿易法による規制

本プログラムは、「外国為替及び外国貿易法第25条 第1項」に基づいて規制される技術(役務)に該当 します。このため、本プログラム、及び本プログラ ムをインストールした本製品の日本国外への持ち出 しには、日本政府による輸出許可が必要となる場合 があります。また、本プログラムの、日本国内に住 所を持たない人への提供にも、日本政府による許可 が必要となる場合があります。

### 7. 日本に居住する人への限定提供

本プログラムは、日本国内に居住する法人または個 人にのみ提供されるものとします。

### 8. 日本国法令の準拠

本使用許諾契約は、日本国の法令に準拠し、これに 基づいて解釈されるものとします。

## PC の仕様

PJP-50USB Writer をインストールする PC には、 以下のシステム環境が必要です。

- OS: Windows Vista (32bit 版)、Windows XP SP2以上 (32bit 版)、Windows 2000 Professional SP4
- USB 端子: USB1.1 以降 (USB 2.0 対応を推奨)

## PJP-50USB Writer をインストールする

下記の手順で PJP-50USB Writer を PC にインス トールします。

### ご注意

- 予期しないデータ消失を防止するため、インストールする前にすべてのアプリケーションを終了してください。
- PJP-50USB Writer のインストールは、必ず Administrator 権限のあるユーザーでログオンして行っ てください。
- **1** 付属の CD-ROM を PC にセットする。
- CD-ROM から「tool」を開き、「PJP-50USB\_WriterSetup.exe」をダブルク リックする。

セットアッププログラムが起動します。

3 「次へ」をクリックする。

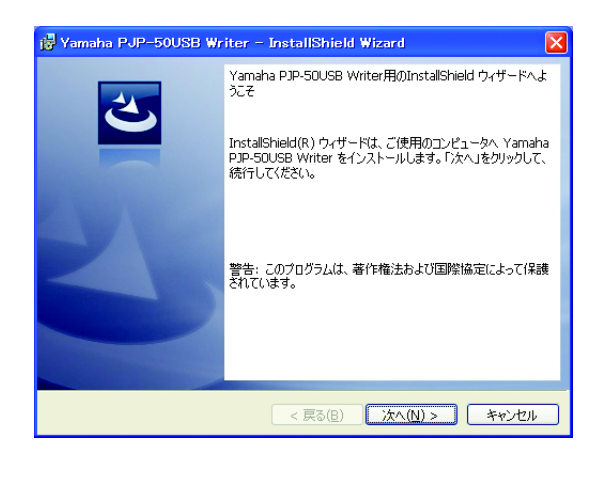

4 使用許諾契約の内容をよく確認して「使用 許諾契約の条項に同意します」を選択し、 「次へ」をクリックする。

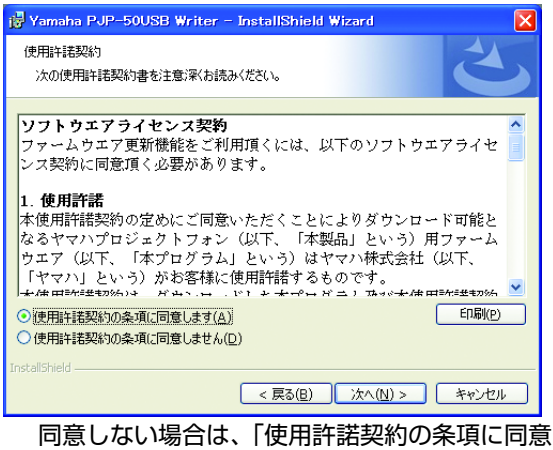

同意しない場合は、|使用許諾契約の条項に同意 しません」をクリックし、インストールを終了 してください。

 インストール先のフォルダを選択し、 「次へ」をクリックする。

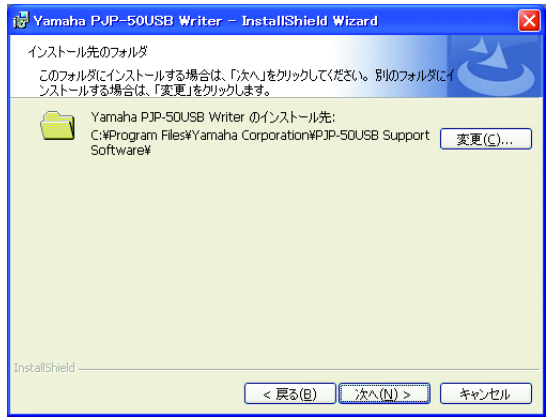

インストール先のフォルダを変更する場合は、 「変更」をクリックし、インストール先のフォル ダを選択します。

### 6 「インストール」をクリックする。 インストールが開始されます。

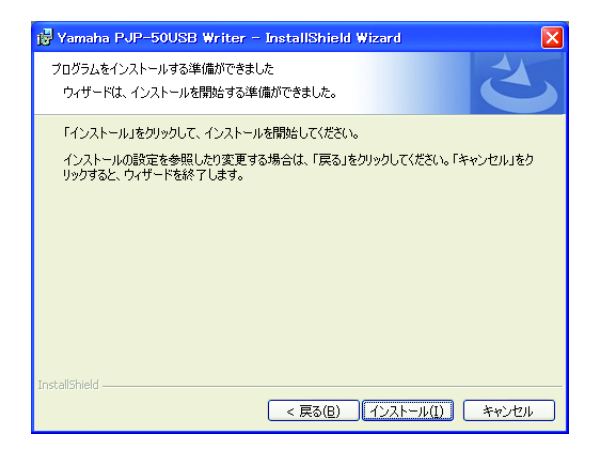

### ご注意

Windows Vista の場合、プログラムの実行についての警告メッセージが表示されることがあります。弊社にて動作確認を行っておりますので「許可」をクリックしインストールを進めてください。

7 「完了」をクリックする。 インストールが完了します。

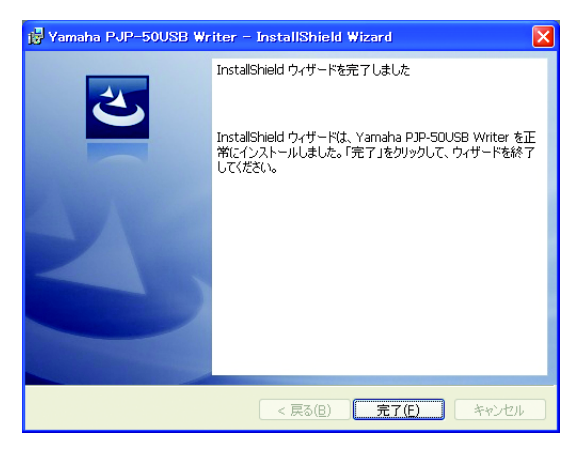

塗 ヒント

インストール完了時に、再起動を求められる場合が あります。その際は、画面の指示にしたがって再起 動してください。

## アンインストール (削除) する 場合は

PJP-50USB Writer を PC から削除する場合は、 コントロールパネルの「プログラムの追加と削除」 (Windows 2000 では「アプリケーションの追加 と削除」、Windows Vista では「プログラムのア ンインストール」)から「Yamaha PJP-50USB Writer」を削除してください。

### ご注意

Windows Vista の場合、アンインストールの実行につい ての警告メッセージが表示されることがあります。弊社に て動作確認を行っておりますので「許可」をクリックしア ンインストールを進めてください。

## デバイスドライバーをインストールする

下記の手順でデバイスドライバーを PC にインス トールします。

### ご注意

デバイスドライバーは USB ポートごとにインストールされます。一度インストールすれば次回からはインストール の必要はありませんが、インストールされていない USB ポートに接続した場合は、再度デバイスドライバーのイン ストールが必要です。

## Windows XP の場合

- 1 付属の CD-ROM を PC にセットする。
- スタート」-「すべてのプログラム」-「Yamaha PJP-50USB」-「PJP-50USB Writer」の順に選択する。 PJP-50USB Writer が起動します。
- 3 PCとPJP-50USBをUSBケーブルで接続 する。 「新しいハードウエアの検出ウィザード」画面が 表示されます。
- 4 「いいえ、今回は接続できません」を選択し、「次へ」をクリックする。

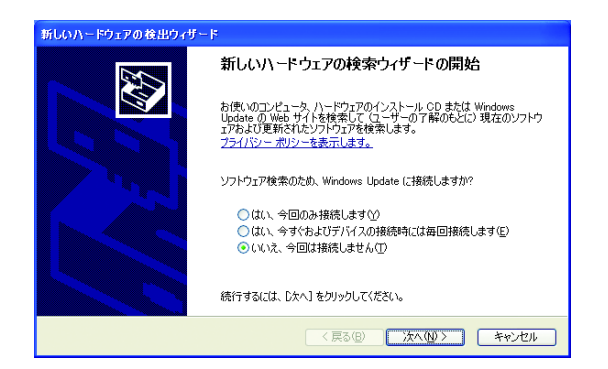

5 「一覧または特定の場所からインストール する」を選択し、「次へ」をクリックする。

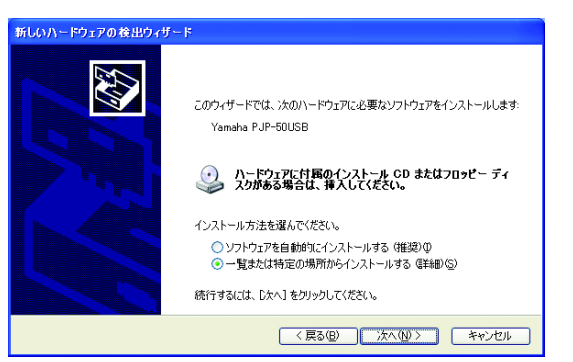

6 「次の場所で最適のドライバを検索する」 を選択し、「次の場所を含める」をチェッ クする。

| 新しいハードウェアの検出ウィザード                                                                                                    |
|----------------------------------------------------------------------------------------------------|
| 枝楽とインストールのオブションを選んでください。                                                                                                    |
| <ul> <li>○ 次の場所で最適のドライバを検索する(S)<br/>下のエック ボックス使って、リムードブル メディアやローカル パスから検索できます。検索された最適のドラ<br/>イバがインストールされます。</li> <li>□ リムーバブル メディア (7ロッピー、CD-ROM など)を検索(M)</li> <li>○ 次の場所を含める(Q):</li> <li>● 次の場所を含める(Q):</li> <li>● (検索にないて、インストールするドライバを選択する(Q)</li> <li>● 検索にないて、インストールするドライバを選択する(Q)</li> <li>● 自からドライバを選択する(cは、このオブションを選びます。選択されたドライバは、ハードウェアに最適のもの<br/>とは限りません。</li> </ul> |
| < 戻る(B) 次へ(M) > キャンセル                                                                                                    |

### ご注意

「リムーバルメディア(フロッピー、CD-ROM など)を検 索」のチェックは外してください。

- 7 「参照」をクリックし、CD-ROM から 「tool」-「inf」-「XP\_Vista」の順に 選択する。
- FOK」をクリックし「フォルダの参照」画 面を閉じ、「次へ」をクリックする。 インストールが開始されます。

ぶ ヒント

ハードウエアの互換性についての警告メッセージが 表示されることがありますが、弊社にて動作確認を 行っておりますので「続行」をクリックしインストー ルを進めてください。

9 「完了」をクリックする。 インストールが完了します。

## Windows Vista の場合

- **1** 付属の CD-ROM を PC にセットする。
- 【スタート】ー「すべてのプログラム」ー 「Yamaha PJP-50USB」ー「PJP-50USB Writer」の順に選択する。
   PJP-50USB Writer が起動します。
- PCとPJP-50USBをUSBケーブルで接続 する。
   「新しいハードウエアが見つかりました」画面が 表示されます。
- 4 「ドライバソフトウエアを検索してインス トールします」をクリックする。

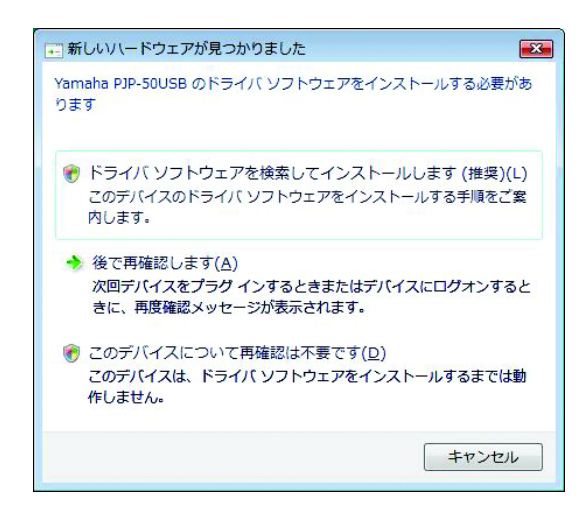

### ご注意

「ユーザーアカウント制御」画面が表示されたら、「続行」 をクリックしインストールを進めてください。

### 5 「オンラインで検索しません」をクリック する。

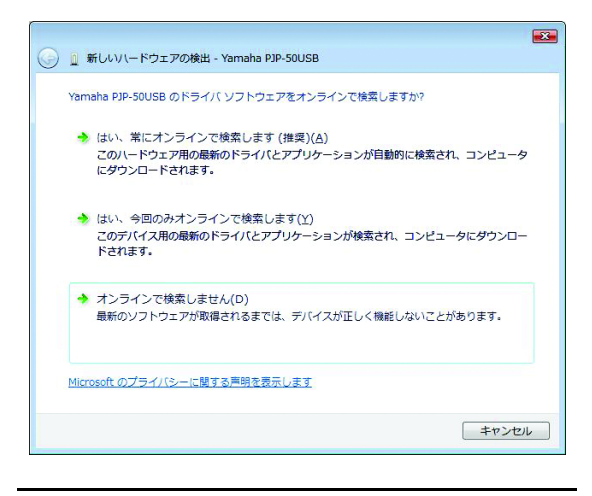

 「ディスクはありません。他の方法を試し ます」をクリックする。

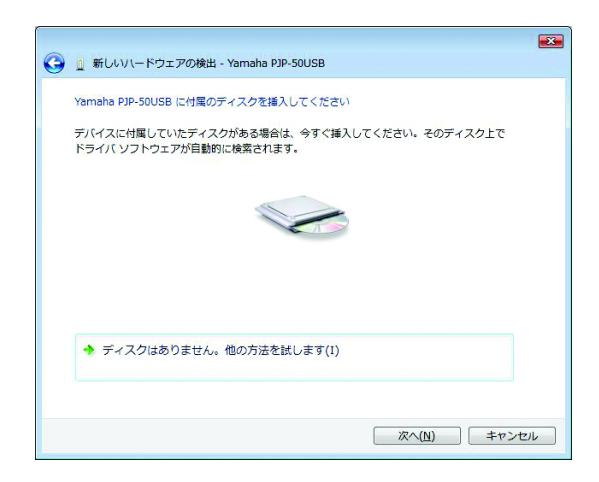

7 「コンピュータを参照してドライバソフト ウエアを検索します」をクリックする。

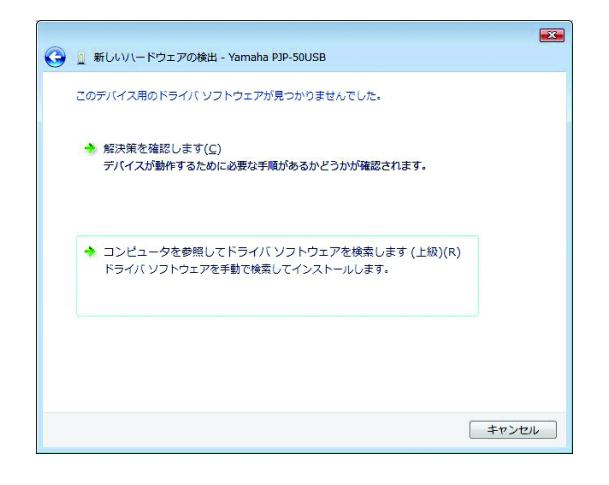

- 「参照」をクリックし、CD-ROM から 「tool」 – 「inf」 – 「XP\_Vista」の順に 選択する。
- 「OK」をクリックし「フォルダの参照」画 面を閉じ、「次へ」をクリックする。
   インストールが開始されます。

ぶ ヒント

ドライバソフトウエアの発行元についての警告メッ セージが表示されることがありますが、弊社にて動 作確認を行っておりますので「このドライバソフト ウエアをインストールします」をクリックしインス トールを進めてください。

**10「閉じる」をクリックする**。 インストールが完了します。

## Windows 2000 の場合

- **1** 付属の CD-ROM を PC にセットする。
- 【スタート】-「プログラム】-「Yamaha PJP-50USB」-「PJP-50USB Writer」の順に選択する。
   PJP-50USB Writer が起動します。
- PCとPJP-50USBをUSBケーブルで接続 する。
   「新しいハードウエアの検出ウィザード」画面が 表示されます。
- 4 「次へ」をクリックする。

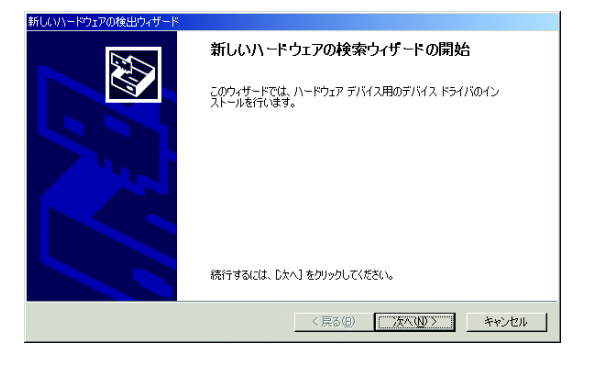

5 「デバイスに最適なドライバを検索する」 を選択し、「次へ」をクリックする。

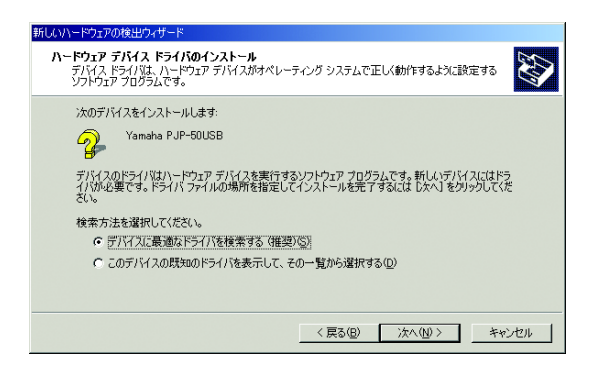

6 「場所を指定」を選択し、「次へ」をクリッ クする。

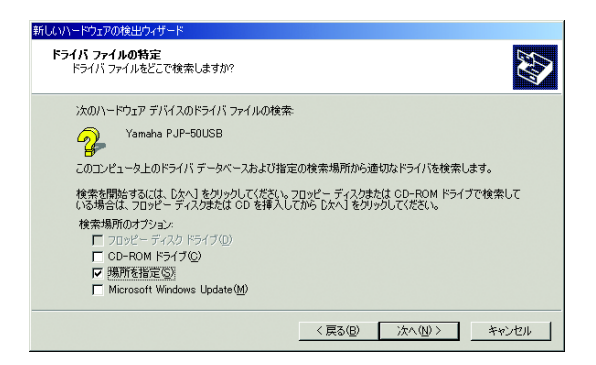

### ご注意

「場所を指定」以外のチェックは外してください。

- 7 「参照」をクリックし、CD-ROM から 「tool」 – 「inf」 – 「W2k」の順に選択す る。
- 「開く」をクリックして選択を確定し、
   「OK」をクリックする。
- **9** 「次へ」をクリックする。

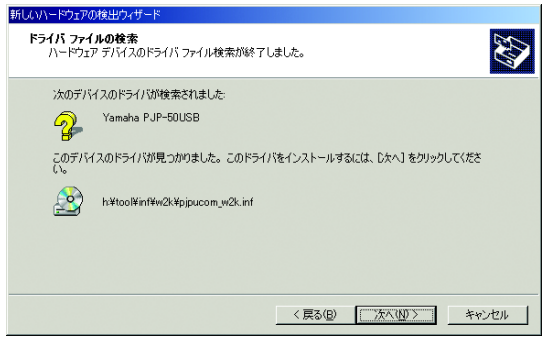

インストールが開始されます。

漸 ヒント

デジタル署名についての警告メッセージが表示され ることがありますが、弊社にて動作確認を行ってお りますので「はい」をクリックしインストールを進 めてください。

10「完了」をクリックする。

インストールが完了します。

## PJP-50USB Writer 画面の見かた

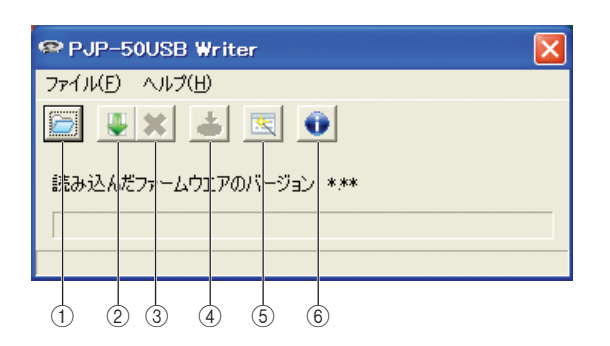

- PC に保存されているファームウエアの場所を指 定します。
- Web サイトから最新版のファームウエアをダウンロードします。
- ③ Web サイトからのファームウエアのダウンロー ドを中止します。
- ④ ファームウエアを更新します。
- 「ファームウエア更新ウィザード」を起動します。
   画面指示にしたがって、ファームウエアの更新ができます。
- ⑥ ファームウエアのバージョンを確認します。

## ファームウエアを更新する

### ご注意

- 予期しないデータ消失を防止するため、ファームウエアの更新をする前にすべてのアプリケーションを終了してください。
- ファームウエアの更新を始めたら、完了するまで他の操作は絶対しないでください。万一、中断したときは本機が使えなくなることがあります。その場合は、持ち込み修理が必要となります。
- ファームウエアの更新中は、絶対に USB ケーブルを抜い たり、PJP-50USB の電源を切ったりしないでくださ い。本機が使えなくなり、持ち込み修理が必要となる場 合があります。
- PCとPJP-50USBをUSBケーブルで接続 する。

### 2 PJP-50USB Writer を起動する。

PJP-50USBがメンテナンスモードに切り替わ ります。

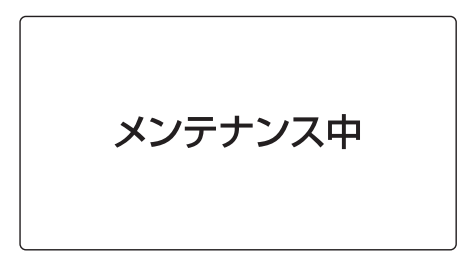

- 3 ≧または ↓ をクリックして、更新する ファームウエアを選択する。
- 4 ≧をクリックする。 確認画面が表示されます。
- 5 「OK」をクリックする。 ファームウエアの更新が開始されます。

### ファームウエアの更新が終了すると

更新完了画面が表示され、PJP-50USB が再起動し ます。「OK」をクリックし、PJP-50USB Writer を終了してください。

### ご注意

PJP-50USB の画面に「メンテナンス準備中」が表示され ているときに、PJP-50USB Writer を終了したり PC か ら PJP-50USB を取り外したりしないでください。メン テナンスモードから復帰できず PJP-50USB が操作でき なくなります。その際は、PJP-50USB を ① STANDBY キーの長押しにて一旦スタンバイモードにし、再度スタン バイモードから復帰させることで、操作できるようになり ます。

## Contents

| Introduction                        | 9 |
|-------------------------------------|---|
| Software Licensing Agreement        | 9 |
| System requirement                  | 9 |
| Installing the PJP-50USB Writer 1   | 0 |
| To uninstall the PJP-50USB Writer 1 | 1 |

| Installing the Device Driver | 12 |
|------------------------------|----|
| When using Windows XP        | 12 |
| When using Windows Vista     | 13 |
| When using Windows 2000      | 14 |
| PJP-50USB Writer Screen      |    |
| Updating the firmware        | 15 |
|                              |    |

## Introduction

The PJP-50USB Writer is the application software for updating the PJP-50USB firmware (program to control the functions).

Before installing the PJP-50USB Writer on your PC, read this manual carefully.

### Software Licensing Agreement

To use the firmware update function, you must accept the following software licensing agreement.

### 1. Permission of use

The present Software Licensing Agreement is intended to allow Yamaha Corporation (hereinafter referred to as "Yamaha") to permit you to use the firmware (hereinafter "this program") for Yamaha Projectphone (hereinafter "this product"). You can download this program after having accepted the terms and conditions of the present Software Licensing Agreement.

The present Software Licensing Agreement is applicable to the downloaded copy of this program as well as to its duplicates produced in accordance with the present Software Licensing Agreement.

### 2. Inhibition of redistribution

You are permitted to download this program only for the purpose of upgrading the functions of this product. Uploading or posting this program at a website accessible by the general public is prohibited unless you have permission from Yamaha.

### 3. Production of duplicates

You may only duplicate this program for the purpose of backup or when upgrading multiple units of this product.

## 4. Inhibition of decompiling, reverse engineering or disassembling

You may not decompile, reverse-engineer, disassemble, alter, permit the use of, distribute or create any derivative works of this program.

### 5. Limitation of liabilities

Yamaha will not assume any liabilities on the damage to the customers caused by the present Software Licensing Agreement.

### 6. Export control

You shall comply with all applicable export laws and regulations of any relevant countries including but not limited to Japan and your country. You shall not, directly or indirectly, export or re-export this program except in compliance with such laws and regulations.

### 7. Compliance to laws and regulations

This Software Licensing Agreement should be compliant to the laws and regulations of Japan and your country, and should be interpreted in accordance with the laws of Japan.

## System requirement

The PC on which the PJP-50USB is installed should meet the following system requirement.

- OS: Windows Vista (32 bit), Windows XP SP2 or later (32 bit), Windows 2000 Professional SP4
- USB port: USB 1.1 or later (USB 2.0 recommended)

## Installing the PJP-50USB Writer

Follow the procedure below to install the PJP-50USB Writer on the PC.

### Notes

- To avoid unexpected data loss, quit all applications running on the PC before the installation.
- Log on to the PC as an administrator when installing the PJP-50USB Writer.
- 1 Insert the supplied CD-ROM into the PC's CD-ROM drive.
- 2 From the supplied CD-ROM, open "tool", and then double-click "PJP-50USB\_WriterSetup.exe".

The setup program starts.

### 3 Click "Next".

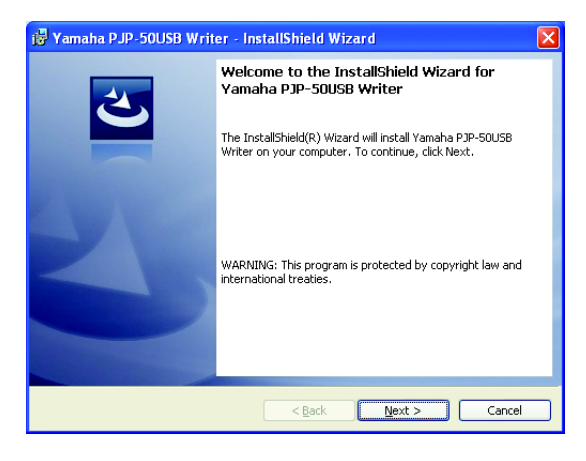

4 Read the license agreement carefully, select "I accept the terms in the license agreement", and then click "Next".

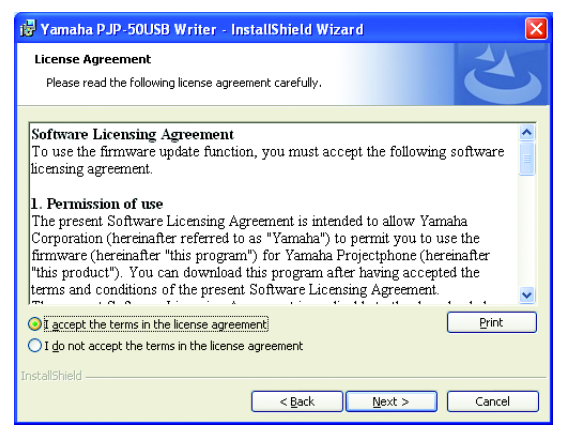

If you do not agree with the license agreement, click "I do not accept the terms in the license agreement" to cancel the installation. 5 Select the folder to which the files are saved, and then click "Next".

| 📸 Yamaha                      | ı PJP-50USB Writer - InstallShield Wizard 🛛 🛛 🔀                                              |
|-------------------------------|----------------------------------------------------------------------------------------------|
| <b>Destinati</b><br>Click Ne× | on Folder<br>t to install to this folder, or click Change to install to a different folder.  |
| <u></u>                       | Install Yamaha PJP-50USB Writer to:<br>D:\Program Files\Yamaha Corporation\PJP-50USB Support |
| InstallShield –               | < Back Next > Cancel                                                                         |

To change the destination folder, click "Change" and select a new destination.

### 6 Click "Install".

Installation starts.

| 🚏 Yamaha PJP-50USB Writer - InstallShield Wizard 🛛 🛛 🗙                                                                                                    |
|----------------------------------------------------------------------------------------------------|
| Ready to Install the Program       The wizard is ready to begin installation.                                                                                  |
| Click Install to begin the installation.<br>If you want to review or change any of your installation settings, click Back. Click Cancel to<br>exit the wizard. |
| InstallShield                                                                                                    |

### Note

When you use Windows vista, a warning message regarding program execution may appear. Click "Allow" to continue the installation because Yamaha has already confirmed the operation.

## Click "Finish".

Installation is complete.

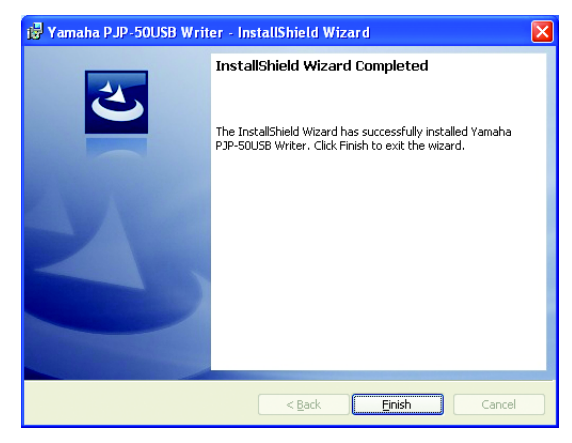

<u>`</u>`

7

If the message to restart the PC appears, follow the on-screen instructions to restart it.

## To uninstall the PJP-50USB Writer

To uninstall the PJP-50USB Writer from the PC, in "Control Panel", open "Add or Remove Programs" ("Add/ Remove Programs" in Windows 2000, "Uninstall a program" in Windows Vista), and then uninstall "Yamaha PJP-50USB Writer".

### Note

When you use Windows vista, a warning message regarding the execution of the uninstallation may appear. Click "Allow" to continue the uninstallation because Yamaha has already confirmed the operation.

## Installing the Device Driver

Follow the procedure below to install the device driver on the PC.

### Note

The device driver is installed for each USB port. Once you install the device driver, you do not need to install it next time. If you connect the PJP-50USB to a USB port for which the device driver is not installed, you need to install the device driver for that USB port.

## When using Windows XP

- 1 Insert the supplied CD-ROM into the PC's CD-ROM drive.
- 2 Select [Start] [All Programs] [Yamaha PJP-50USB] - [PJP-50USB Writer]. The PJP-50USB Writer starts.
- **3** Connect the PJP-50USB to the PC using a USB cable.

The "Found New Hardware Wizard" screen appears.

4 Select "No, not this time", and then click "Next".

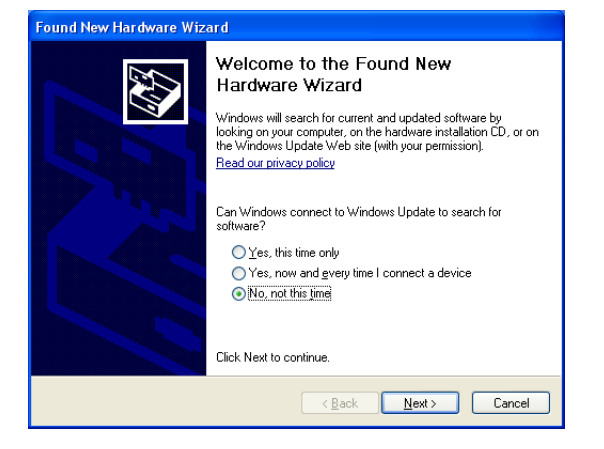

5 Select "Install from a list or specific location", and then click "Next".

| Found New Hardware Wizar | d                                                                                                    |
|--------------------------|----------------------------------------------------------------------------------------------------|
|                          | This wizard helps you install software for:<br>Yamaha PJP-50USB<br>If your hardware came with an installation CD<br>or floppy disk, insert it now.<br>What do you want the wizard to do?<br>Install the software automatically (Recommended)<br>Install from a list or specific location (Advanced)<br>Zick Next to continue. |
|                          | < <u>₿</u> ack <u>N</u> ext > Cancel                                                                                                    |

**6** Select "Search for the best driver in these locations", and then select "Include this location in the search" checkbox.

| Found New Hardware Wizard                                                                                                    |
|----------------------------------------------------------------------------------------------------|
| Please choose your search and installation options.                                                                                                    |
| Search for the best driver in these locations.                                                                                                    |
| Use the check boxes below to limit or expand the default search, which includes local<br>paths and removable media. The best driver found will be installed.   |
| Search removable media (floppy, CD-ROM)                                                                                                    |
| Include this location in the search:                                                                                                    |
| Browse                                                                                                    |
| ◯ Don't search. I will choose the driver to install.                                                                                                    |
| Choose this option to select the device driver from a list. Windows does not guarantee that<br>the driver you choose will be the best match for your hardware. |
|                                                                                                    |
|                                                                                                    |
| <u> ≺ </u> <u>₿</u> ack <u>N</u> ext > Cancel                                                                                                    |
|                                                                                                    |

### Note

Clear the "Search removable media (floppy, CD-ROM)" checkbox.

7 Click "Browse". From the CD-ROM, select [tool] - [inf] - [XP\_Vista].

8 Click "OK" to close the "Browse For Folder" screen, and then click "Next". Installation starts.

### .`**`**`∕

A warning message regarding hardware compatibility may appear. Click "Continue Anyway" to continue the installation because Yamaha has already confirmed the operation.

9 Click "Finish".

Installation is complete.

### When using Windows Vista

- 1 Insert the supplied CD-ROM into the PC's CD-ROM drive.
- Select [Start] [All Programs] [Yamaha PJP-50USB] - [PJP-50USB Writer]. The PJP-50USB Writer starts.
- **3** Connect the PJP-50USB to the PC using a USB cable.

The "Found New Hardware" screen appears.

4 Click "Locate and install driver software".

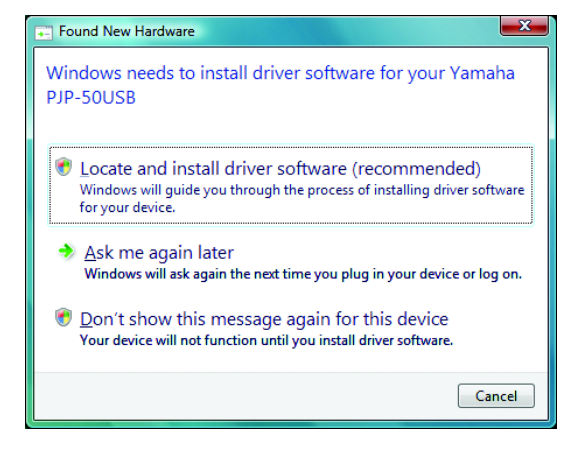

### Note

If the "User Account Control" screen appears, click "Continue" to continue the installation.

5 Click "I don't have the disc. Show me other options".

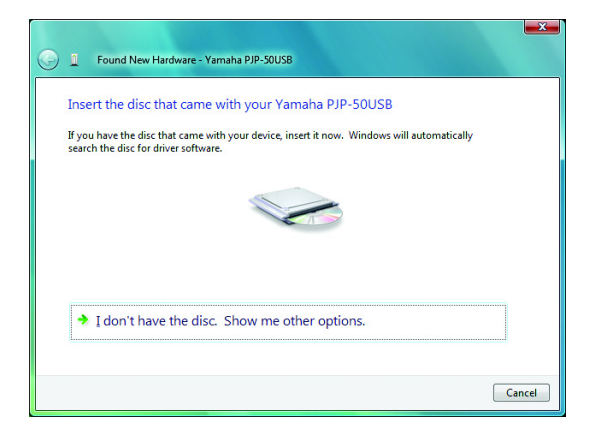

## 6 Click "Browse my computer for driver software".

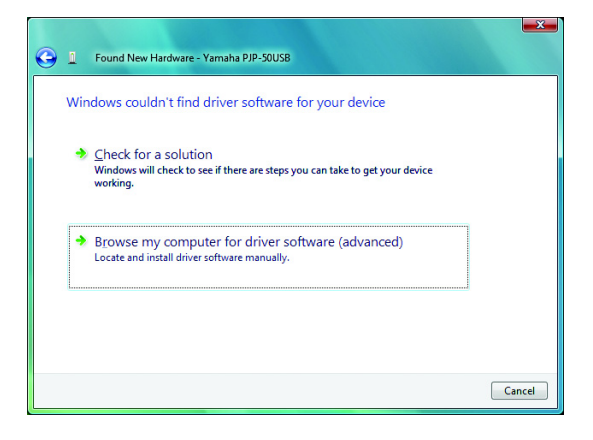

- 7 Click "Browse". From the CD-ROM, select [tool] [inf] [XP\_Vista].
- 8 Click "OK" to close the "Browse For Folder" screen, and then click "Next". Installation starts.

### <u>`</u>`

A warning message regarding the publishers of this driver software may appear. Click "Install this driver software anyway" to continue the installation because Yamaha has already confirmed the operation.

### 9 Click "Close".

Installation is complete.

### When using Windows 2000

- 1 Insert the supplied CD-ROM into the PC's CD-ROM drive.
- 2 Select [Start] [Programs] [Yamaha PJP-50USB] - [PJP-50USB Writer]. The PJP-50USB Writer starts.
- 3 Connect the PJP-50USB to the PC using a USB cable.

The "Found New Hardware Wizard" screen appears.

4 Click "Next".

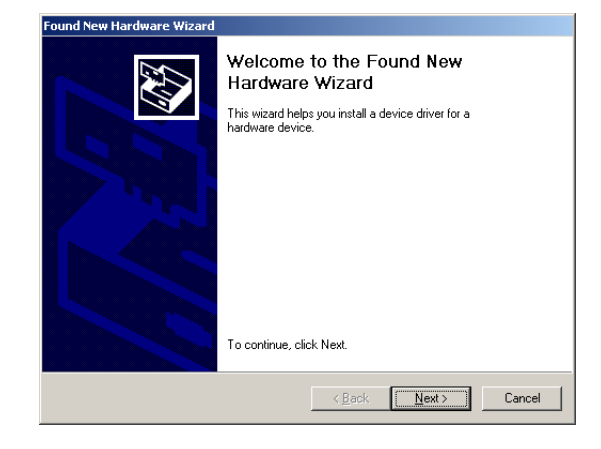

5 Select "Search for a suitable driver for my device", and then click "Next".

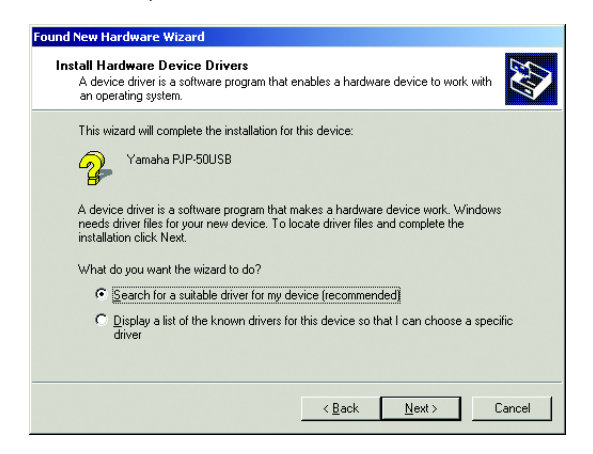

**6** Select the "Specify a location" checkbox, and then click "Next".

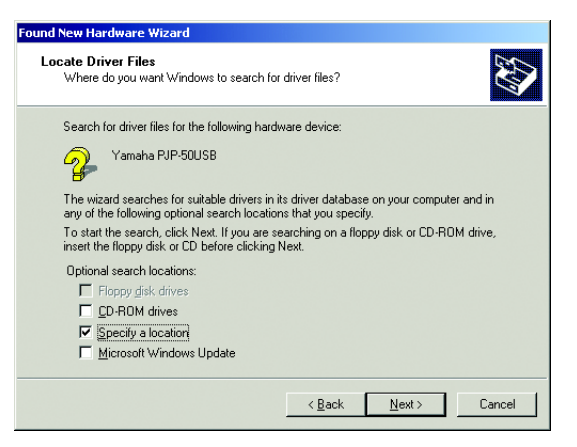

### Note

Clear the checkboxes except the "Specify a location" checkbox.

- 7 Click "Browse". From the CD-ROM, select [tool] - [inf] - [W2k].
- 8 Click "Open" to determine the selection, and then click "OK".
- 9 Click "Next".

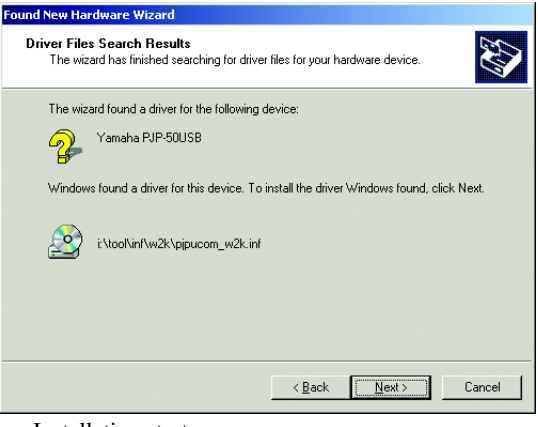

Installation starts.

### <u>`</u>`

A warning message regarding the digital signature may appear. Click "Yes" to continue the installation because Yamaha has already confirmed the operation.

### 10 Click "Finish".

Installation is complete.

## **PJP-50USB Writer Screen**

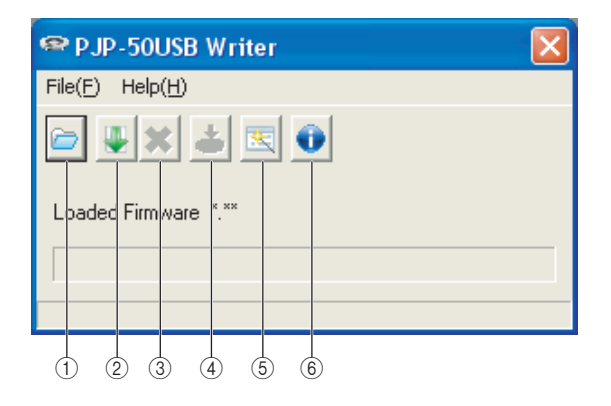

- ① Specify the firmware saved on your PC.
- ② Download the latest firmware from the website.
- ③ Quit the firmware download from the website.
- ④ Update the firmware.
- Start "Firmware Update Wizard". Follow the on-screen instructions to update the firmware.
- 6 Check the firmware version.

## Updating the firmware

### Notes

- To avoid unexpected data loss, quit all applications running on the PC before the firmware update.
- Once the firmware update starts, do not perform any other operation until the update operation is complete. If the update operation is interrupted, the PJP-50USB may become unusable, in which case you need to return it to the factory for repairs.
- Do not disconnect the USB cable or turn off the PJP-50USB during the firmware update. Otherwise, the PJP-50USB may become unusable, in which case you need to return it to the factory for repairs.

## 1 Connect the PJP-50USB to the PC using a USB cable.

### 2 Activate the PJP-50USB Writer.

The PJP-50USB switches to the maintenance mode.

In maintenance

- **3** Click 🔄 or 🖳 to specify the firmware.
- 4 Click <u></u>. The confirmation screen appears.
- 5 Click "OK".

Firmware update starts.

### When firmware update is complete

The message informing you that firmware has been updated appears, and then the PJP-50USB restarts. Click "OK" to exit the PJP-50USB Writer.

### Note

While "Preparing for maintenance" is being displayed on the PJP-50USB's screen, do not exit the PJP-50USB Writer or disconnect the PJP-50USB. Otherwise the PJP-50USB becomes impossible to recover from the maintenance mode and inoperable. In this case, hold down STANDBY to set the PJP-50USB to the standby mode. Holding down STANDBY again to exit the standby mode makes the PJP-50USB operable.

## Table des matières

| Introduction                                     | 16 |
|--------------------------------------------------|----|
| Contrat de licence du logiciel                   | 16 |
| Configuration requise                            | 16 |
| Installation de l'application PJP-50USB Writer17 |    |
| Pour désinstaller PJP-50USB Writer               | 18 |

| Installation du pilote de périphérique | 19 |
|----------------------------------------|----|
| Si vous utilisez Windows XP            | 19 |
| Si vous utilisez Windows Vista         | 20 |
| Si vous utilisez Windows 2000          | 21 |
| Ecran du logiciel PJP-50USB Writer     | 22 |
| Mise à jour du micrologiciel           |    |
|                                        |    |

## Introduction

PJP-50USB Writer est une application destinée à la mise à jour du micrologiciel pour le PJP-50USB (le micrologiciel est le programme pilotant les fonctions de l'appareil).

Avant d'installer PJP-50USB Writer sur votre PC, lisez attentivement ce manuel d'instructions.

## Contrat de licence du logiciel

Vous devez accepter les clauses du contrat de licence suivant pour pouvoir utiliser la fonction de mise à jour du micrologiciel.

### 1. Permission d'utilisation

Par le présent contrat de licence, la Yamaha Corporation ("Yamaha") vous autorise à utiliser le micrologiciel ("ce programme") pour le Yamaha Projectphone ("ce produit"). Vous pouvez télécharger ce programme après avoir accepté les clauses et conditions du présent contrat de licence du logiciel.

Le présent contrat de licence du logiciel s'applique tant à la copie téléchargée de ce programme qu'à des copies produites conformément au présent contrat de licence.

### 2. Interdiction de redistribution

Vous êtes autorisé à télécharger ce programme uniquement en vue de la mise à jour des fonctions de ce produit. Il est interdit de téléverser ou de poster ce logiciel sur un site web accessible au public, à moins que vous n'ayez reçu l'autorisation de Yamaha.

### 3. Production de copies

Vous pouvez effectuer une copie de ce programme uniquement à des fins de sauvegarde ou lors de la mise à jour de plusieurs exemplaires de ce produit.

### 4. Interdiction de décompilage, de reconstitution de la logique ou de désassemblage

Vous ne pouvez en aucun cas décompiler, reconstituer la logique de ce programme ou le désassembler, le distribuer ou encore en dériver une forme quelconque de code source par quelque autre moyen que ce soit.

### 5. Responsabilité limitée

Yamaha décline toute responsabilité pour tout dommage occasionné aux clients par le présent contrat de licence du logiciel.

### 6. Contrôle de l'exportation

Veillez à respecter toutes les lois et réglementations relatives à l'exportation en vigueur au Japon ou dans tout autre pays. Si vous devez exporter ou réexporter ce programme, de façon directe ou indirecte, faites-le en respectant ces lois et réglementations.

### 7. Conformité aux lois et réglementations

Ce contrat de licence du logiciel est en principe conforme aux lois et réglementations en vigueur au Japon ainsi que dans votre pays. L'interprétation de ce contrat doit être conforme aux lois en vigueur au Japon.

## **Configuration requise**

Veillez à ce que le PC raccordé à cet appareil dispose de la configuration système suivante :

- Système d'exploitation: Windows Vista (32 bits), Windows XP SP2 ou version plus récente (32 bits), Windows 2000 Professional SP4
- Port USB: USB 1.1 ou norme ultérieure (norme USB 2.0 recommandée)

## Installation de l'application PJP-50USB Writer

Installez PJP-50USB Writer sur le PC en suivant la procédure ci-dessous.

### Notes

- Quittez toutes les applications ouvertes avant de démarrer l'installation afin d'éviter toute perte accidentelle de données.
- Démarrez une session comme administrateur sur le PC avant d'installer PJP-50USB Writer.
- 1 Chargez le CD-ROM fourni dans le lecteur CD-ROM du PC.
- Ouvrez "tool" sur le CD-ROM fourni et double-cliquez sur "PJP-50USB\_WriterSetup.exe".
   Le programme d'installation démarre.

### 3 Cliquez sur "Next".

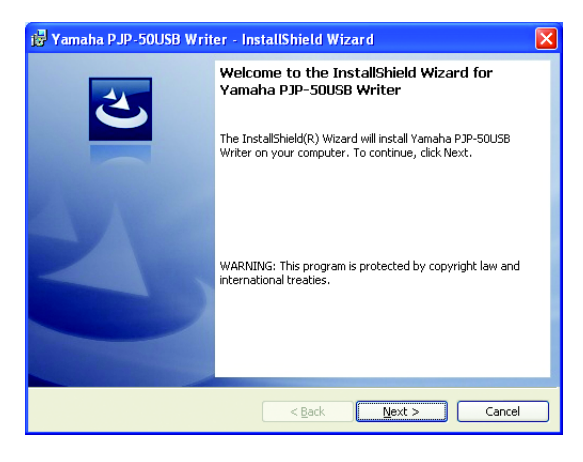

4 Lisez attentivement le contrat de licence, sélectionnez "I accept the terms in the license agreement" pour l'approuver et cliquez sur "Next".

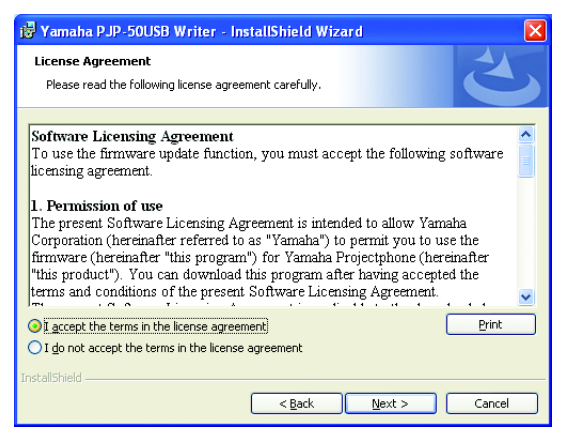

Si vous n'approuvez pas les clauses du contrat de licence, cliquez sur "I do not accept the terms in the license agreement" pour annuler l'installation. 5 Sélectionnez le dossier de destination pour la sauvegarde des fichiers et cliquez sur "Next".

| 😼 Yamaha                      | a PJP-50USB Writer - InstallShield Wizard 🛛 🛛 🗙                                                                          |
|-------------------------------|----------------------------------------------------------------------------------------------------|
| <b>Destinati</b><br>Click Nex | on Folder<br>xt to install to this folder, or click Change to install to a different folder.                             |
|                               | Install Yamaha P.IP-SOUSB Writer to:<br>D:\Program Files\Yamaha Corporation\PJP-SOUSB Support <u>Change</u><br>Software\ |
| InstallShield -               | < Back Vext > Cancel                                                                                                    |

Pour changer de dossier de destination, cliquez sur "Change" et choisissez l'emplacement voulu.

### 6 Cliquez sur "Install".

L'installation démarre.

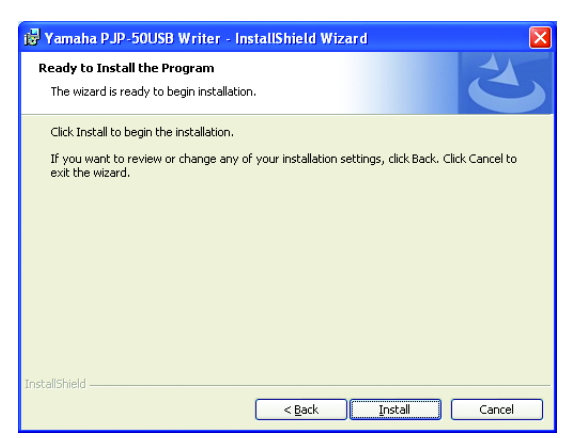

### Note

Si vous utilisez Windows Vista, un message d'avertissement lié à l'exécution du programme d'installation pourrait s'afficher. Cliquez sur "Allow" pour poursuivre l'installation (car Yamaha a déjà confirmé l'opération).

### 7 Cliquez sur "Finish".

L'installation est terminée.

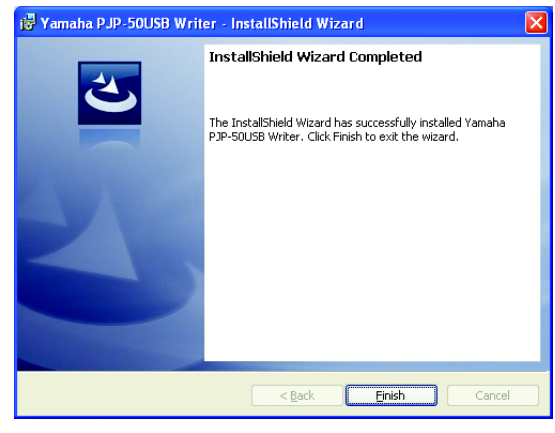

### .`∳′-

Si un message vous invite à redémarrer le PC, faites-le en suivant les indications à l'écran.

## *Pour désinstaller PJP-50USB Writer*

Pour désinstaller PJP-50USB Writer du PC, cliquez sur "Control Panel", ouvrez "Add or Remove Programs" ("Add/Remove Programs" sous Windows 2000, "Uninstall a program" sous Windows Vista) et désinstallez "Yamaha PJP-50USB Writer".

### Note

Si vous utilisez Windows Vista, un message d'avertissement lié à l'exécution de la désinstallation pourrait s'afficher. Cliquez sur "Allow" pour poursuivre la désinstallation (car Yamaha a déjà confirmé l'opération).

## Installation du pilote de périphérique

Installez le pilote de périphérique sur le PC en suivant la procédure ci-dessous.

### Note

Le pilote de périphérique est installé pour chaque port USB. Ce pilote ne doit être installé qu'une seule fois. Toutefois, si le pilote de périphérique n'est pas installé pour le port USB auquel vous connectez le PJP-50USB, effectuez l'installation du pilote pour le port USB en question.

## Si vous utilisez Windows XP

- 1 Chargez le CD-ROM fourni dans le lecteur CD-ROM du PC.
- 2 Sélectionnez [Start] [All Programs] -[Yamaha PJP-50USB] - [PJP-50USB Writer]. Le logiciel PJP-50USB Writer démarre.
- 3 Connectez le PJP-50USB au PC à l'aide d'un câble USB.

L'écran "Found New Hardware Wizard" s'affiche.

4 Sélectionnez "No, not this time" et cliquez sur "Next".

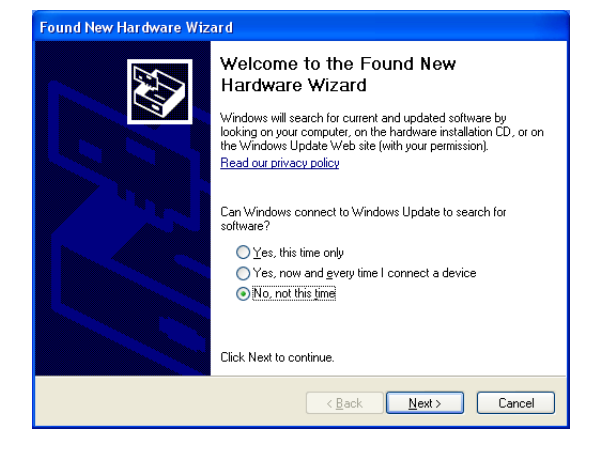

5 Sélectionnez "Install from a list or specific location" et cliquez sur "Next".

| Found New Hardware Wizard |                                                                                                    |  |
|---------------------------|----------------------------------------------------------------------------------------------------|--|
|                           | This wizard helps you install software for:<br>Yamaha PJP-50USB<br>ff your hardware came with an installation CD<br>or floppy disk, insert it now.<br>What do you want the wizard to do?<br>O Install the software automatically [Recommended]<br>O Install from a list or specific location [Advanced]<br>Elick Next to continue. |  |
|                           | < <u>B</u> ack <u>N</u> ext> Cancel                                                                                                    |  |

6 Sélectionnez "Search for the best driver in these locations" et cochez la case de sélection "Include this location in the search".

| Found New Hardware Wizard                                                                                                    |  |
|----------------------------------------------------------------------------------------------------|--|
| Please choose your search and installation options.                                                                                                    |  |
| Search for the best driver in these locations.                                                                                                    |  |
| Use the check boxes below to limit or expand the default search, which includes local<br>paths and removable media. The best driver found will be installed.   |  |
| Search removable media (floppy, CD-ROM)                                                                                                    |  |
| Include this location in the search:                                                                                                    |  |
| BIowse                                                                                                    |  |
| ○ Don't search. I will choose the driver to install.                                                                                                    |  |
| Choose this option to select the device driver from a list. Windows does not guarantee that<br>the driver you choose will be the best match for your hardware. |  |
|                                                                                                    |  |
| < Back Next> Cancel                                                                                                    |  |

### Note

Désélectionnez la case "Search removable media (floppy, CD-ROM)".

- 7 Cliquez sur "Browse". Sélectionnez [tool] -[inf] - [XP\_Vista] sur le CD-ROM.
- 8 Cliquez sur "OK" pour refermer l'écran "Browse For Folder" puis cliquez sur "Next". L'installation démarre.

.`∳′-

Un message d'avertissement lié à la compatibilité du matériel pourrait s'afficher. Cliquez sur "Continue Anyway" pour poursuivre l'installation (car Yamaha a déjà confirmé l'opération).

- 9 Cliquez sur "Finish".
  - L'installation est terminée.

## Si vous utilisez Windows Vista

- 1 Chargez le CD-ROM fourni dans le lecteur CD-ROM du PC.
- 2 Sélectionnez [Start] [All Programs] -[Yamaha PJP-50USB] - [PJP-50USB Writer]. Le logiciel PJP-50USB Writer démarre.
- **3** Connectez le PJP-50USB au PC à l'aide d'un câble USB.

L'écran "Found New Hardware" s'affiche.

4 Cliquez sur "Locate and install driver software".

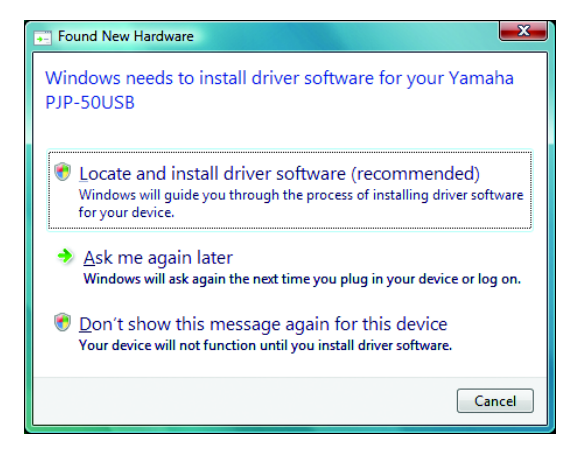

### Note

Si l'écran "User Account Control" s'affiche, cliquez sur "Continue" pour poursuivre l'installation.

## 5 Cliquez sur "I don't have the disc. Show me other options".

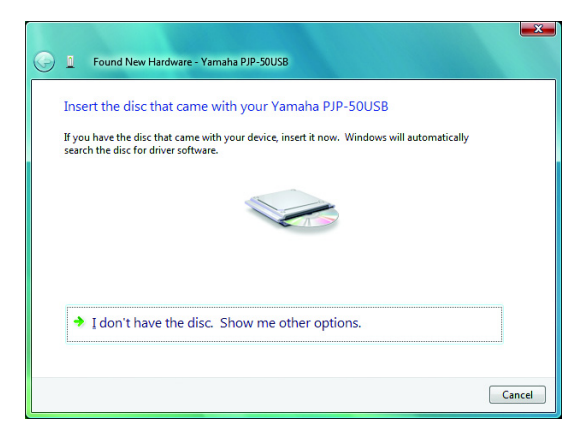

## **6** Cliquez sur "Browse my computer for driver software".

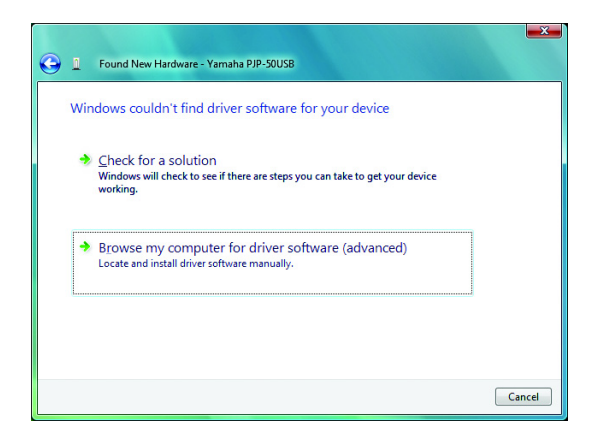

- 7 Cliquez sur "Browse". Sélectionnez [tool] -[inf] - [XP\_Vista] sur le CD-ROM.
- 8 Cliquez sur "OK" pour refermer l'écran "Browse For Folder" puis cliquez sur "Next". L'installation démarre.

### <u>`</u>``

9

Un message d'avertissement lié à la compatibilité des éditeurs de ce logiciel pilote pourrait s'afficher. Cliquez sur "Install this driver software anyway" pour poursuivre l'installation (car Yamaha a déjà confirmé l'opération).

### Cliquez sur "Close".

L'installation est terminée.

### Si vous utilisez Windows 2000

- 1 Chargez le CD-ROM fourni dans le lecteur CD-ROM du PC.
- 2 Sélectionnez [Start] [Programs] [Yamaha PJP-50USB] [PJP-50USB Writer].
   Le logiciel PJP-50USB Writer démarre.
- 3 Connectez le PJP-50USB au PC à l'aide d'un câble USB.

L'écran "Found New Hardware Wizard" s'affiche.

### 4 Cliquez sur "Next".

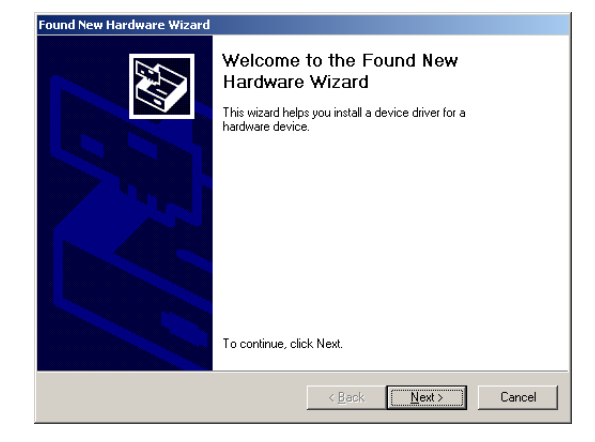

5 Sélectionnez "Search for a suitable driver for my device" et cliquez sur "Next".

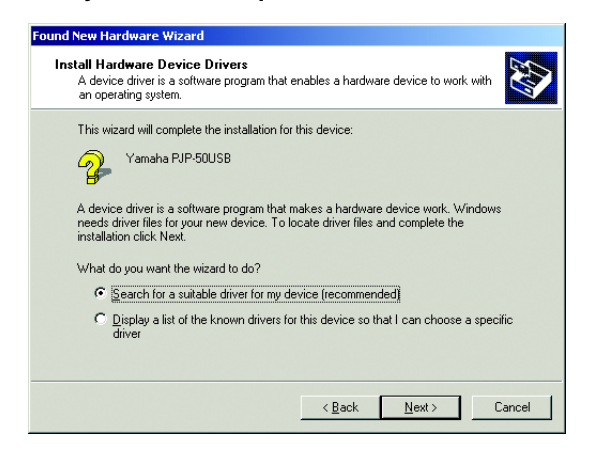

## **6** Cochez la case de sélection "Specify a location" et cliquez sur "Next".

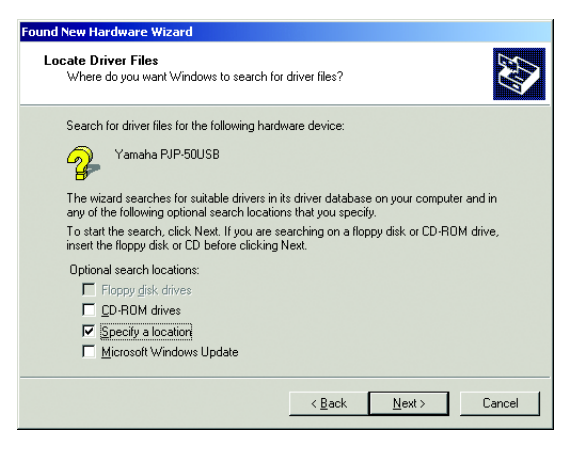

### Note

Désélectionnez les cases de sélection à l'exception de la case "Specify a location".

- 7 Cliquez sur "Browse". Sélectionnez [tool] -[inf] - [W2k] sur le CD-ROM.
- 8 Cliquez sur "Open" pour définir la sélection puis cliquez sur "OK".

### 9 Cliquez sur "Next".

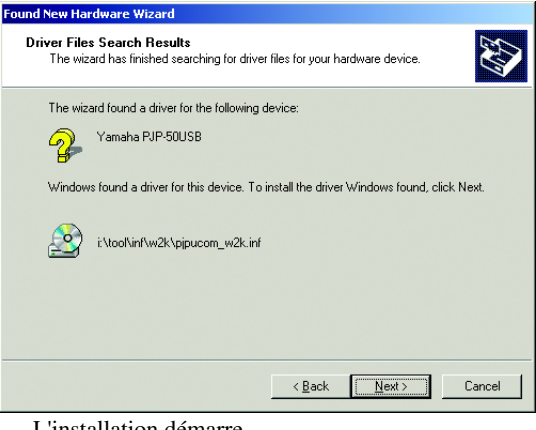

L'installation démarre.

### <u>`</u>`

Un message d'avertissement lié à la signature numérique pourrait s'afficher. Cliquez sur "Yes" pour poursuivre l'installation (car Yamaha a déjà confirmé l'opération).

**10** Cliquez sur "Finish".

L'installation est terminée.

## Ecran du logiciel PJP-50USB Writer

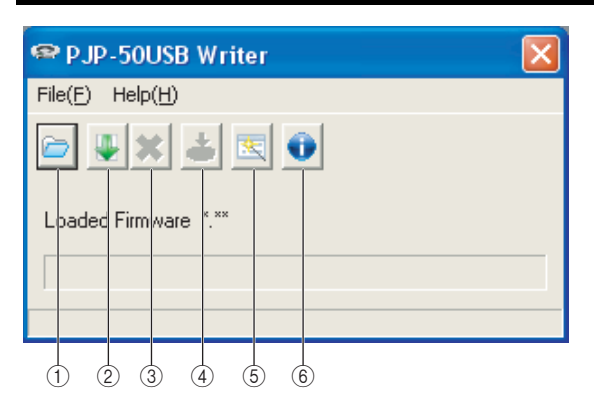

- ① Définissez le micrologiciel sauvegardé sur votre PC.
- ② Téléchargez la dernière version du micrologiciel sur le site internet.
- ③ Arrêtez le téléchargement du micrologiciel sur le site internet.
- ④ Effectuez la mise à jour du micrologiciel.
- ⑤ Démarrez le "Firmware Update Wizard". Suivez les instructions affichées à l'écran pour la mise à jour du micrologiciel.
- 6 Vérifiez la version du micrologiciel.

## Mise à jour du micrologiciel

### Notes

- Quittez toutes les applications ouvertes avant de démarrer la mise à jour du micrologiciel afin d'éviter toute perte accidentelle de données.
- Une fois que la mise à jour du micrologiciel a démarré, n'effectuez aucune opération avant la fin de l'opération. Une interruption de la mise à jour risquerait en effet de rendre inutilisable le PJP-50USB, auquel cas vous devriez le renvoyer au fabricant pour réparations.
- Ne débranchez pas le câble USB et ne mettez pas le PJP-50USB hors tension pendant la mise à jour du micrologiciel. Cela risquerait en effet de rendre inutilisable le PJP-50USB, auquel cas vous devriez le renvoyer au fabricant pour réparations.

### 1 Connectez le PJP-50USB au PC à l'aide d'un câble USB.

2 Démarrez le logiciel PJP-50USB Writer. Le PJP-50USB passe en mode de réglages.

## In maintenance

- 3 Cliquez sur ⊇ ou <u>↓</u> pour spécifier le micrologiciel.
- 4 Cliquez sur ∠'écran de confirmation s'affiche.
- 5 Cliquez sur "OK".

La mise à jour du micrologiciel démarre.

## Une fois la mise à jour du micrologiciel effectuée

L'écran affiche un message vous informant que le micrologiciel est mis à jour, puis le PJP-50USB redémarre. Cliquez sur "OK" pour quitter le logiciel PJP-50USB Writer.

### Note

Tant que "Preparing for maintenance" est affiché sur l'écran du PJP-50USB, ne quittez pas le logiciel PJP-50USB Writer et ne débranchez pas le PJP-50USB. Sans cela, vous risquez de bloquer le PJP-50USB en mode de réglages et de le rentre inutilisable. Si vous rencontrez ce problème, maintenez 🖞 STANDBY enfoncé pour mettre le PJP-50USB en mode de veille. Enfoncez et maintenez à nouveau 🖞 STANDBY enfoncé pour quitter le mode de veille et rendre le PJP-50USB opérationnel.

## Inhalt

| Einleitung                      |    |
|---------------------------------|----|
| Software-Lizenzvereinbarung     | 23 |
| Systemanforderungen             | 23 |
| PJP-50USB Writer installieren   | 24 |
| PJP-50USB Writer deinstallieren | 25 |

| Gerätetreiber installieren | 26 |
|----------------------------|----|
| Unter Windows XP           |    |
| Unter Windows Vista        | 27 |
| Unter Windows 2000         |    |
| PJP-50USB Writer-Fenster   | 29 |
| Firmware aktualisieren     | 29 |
|                            |    |

## Einleitung

PJP-50USB Writer ist eine Software zum Aktualisieren der PJP-50USB-Firmware (Programm zum Kontrollieren der Funktionen).

Bitte lesen Sie diese Anleitung gründlich durch, bevor Sie PJP-50USB Writer auf Ihren Computer installieren.

## Software-Lizenzvereinbarung

Um die Firmware-Aktualisierungsfunktion verwenden zu können, müssen Sie folgende Software-Lizenzvereinbarung akzeptieren.

### 1. Genehmigung zur Verwendung

Diese Software-Lizenzvereinbarung soll der Yamaha Corporation (im Folgenden als "Yamaha" bezeichnet) erlauben, Ihnen die Verwendung der Firmware (im Folgenden "dieses Programm" genannt) für das Yamaha Projectphone (im Folgenden "dieses Produkt" genannt) zu gestatten. Sie können dieses Programm downloaden, nachdem Sie die Bedingungen und Konditionen der vorliegenden Software-Lizenzvereinbarung akzeptiert haben.

Die vorliegende Software-Lizenzvereinbarung gilt für die heruntergeladene Kopie dieses Programms ebenso wie jegliche Kopien, die im Rahmen der vorliegenden Software-Lizenzvereinbarung erstellt werden.

### 2. Einschränkung der Weitergabe

Sie dürfen dieses Programm nur zum Zweck der Aktualisierung der Funktionen dieses Produkts downloaden. Sie dürfen dieses Programm nicht auf einer Webseite, die der breiten Öffentlichkeit zugänglich ist, zur Verfügung stellen, ausgenommen wenn dazu eine direkte Genehmigung von Yamaha vorliegt.

### 3. Erstellen von Duplikaten

Duplikate dieses Programms dürfen Sie nur erstellen, wo zu Sicherungszwecken erforderlich oder zur Aktualisierung von mehr als einer Ausgabe dieses Produkts.

### 4. Einschränkungen für Dekompilieren, Reverse- Engineering oder Zerlegen

Sie dürfen dieses Programm unter keinen Umständen dekompilieren, Reverse-Engineering unterziehen, zerlegen, modifizieren, anderen zugänglich machen, vertreiben, oder derivative Versionen dieses Programms irgendwelcher Art herstellen.

### 5. Begrenzung der Haftpflicht

Yamaha übernimmt keine Haftung jeglicher Art für mögliche Verluste, die dem Kunden durch die vorliegende Software-Lizenzvereinbarung entstehen.

### 6. Exportkontrolle

Sie müssen alle bestehenden Gesetze und Bestimmungen aller relevanten Länder, einschließlich aber nicht beschränkt auf Japan und Ihr Land, befolgen. Sie dürfen nicht, weder direkt noch indirekt, dieses Programm exportieren oder re-exportieren, ausgenommen unter Befolgung aller zutreffenden Gesetze und Bestimmungen.

### 7. Begrenztes Angebot für Einwohner Japans

Diese Software-Lizenzvereinbarung unterliegt den Gesetzen und Vorschriften Japans und Ihres Landes, und die Auslegung dieser Vereinbarung erfolgt gemäß den Gesetzen von Japan.

## Systemanforderungen

Der anzuschließende Computer muss folgenden Systemanforderungen entsprechen.

- Betriebssystem: Windows Vista (32-Bit), Windows XP SP2 oder höher (32-Bit), Windows 2000 Professional SP4
- USB-Port: USB 1.1 oder später (USB 2.0 empfohlen)

## PJP-50USB Writer installieren

Wie folgt verfahren, um PJP-50USB Writer auf den Computer zu installieren.

### Hinweise

- Um keine Daten versehentlich zu verlieren, schließen Sie vor der Installation sämtliche auf dem Computer laufenden Programme.
- Melden Sie sich für die Installation von PJP-50USB Writer als Administrator auf dem Computer an.
- 1 Legen Sie die mitgelieferte CD-ROM in das CD-ROM Laufwerk des Computers ein.
- 2 Öffnen Sie "tool" auf der mitgelieferten CD-ROM und doppelklicken Sie dann "PJP-50USB\_WriterSetup.exe".

Das Installationsprogramm startet.

### 3 Klicken Sie auf "Next".

| i Yamaha PJP-50USB Writer - InstallShield Wizard |                                                                                                    | × |
|--------------------------------------------------|----------------------------------------------------------------------------------------------------|---|
| 2                                                | Welcome to the InstallShield Wizard for<br>Yamaha PJP-50USB Writer                                             |   |
|                                                  | The InstallShield(R) Wizard will install Yamaha PJP-50U58<br>Writer on your computer. To continue, click Next. |   |
| 2                                                | WARNING: This program is protected by copyright law and<br>international treaties.                             |   |
|                                                  | < Back Next > Cancel                                                                                           |   |

4 Lesen Sie die Lizenzvereinbarung sorgfältig durch, wählen Sie "I accept the terms in the license agreement" und klicken Sie dann auf "Next".

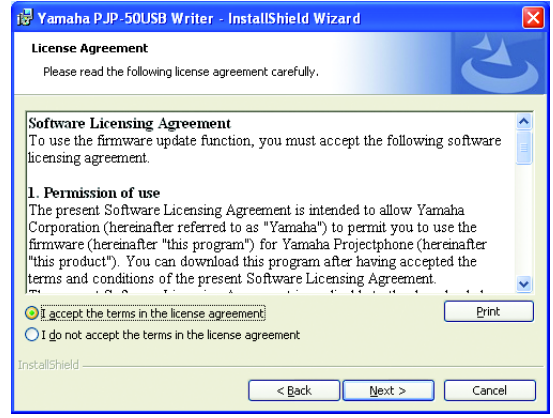

Falls Sie nicht mit der Lizenzvereinbarung einverstanden sind, wählen Sie "I do not accept the terms in the license agreement", um die Installation abzubrechen.

5 Wählen Sie den Zielordner, wo die Dateien abgelegt werden, und klicken Sie dann auf "Next".

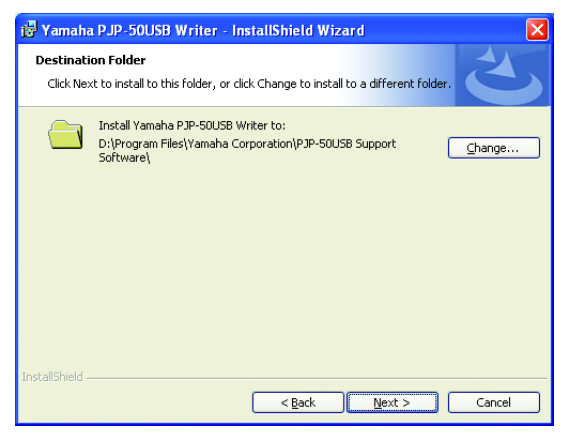

Um den Zielordner zu ändern, auf "Change" klicken und dann den gewünschten Ordner wählen.

#### 6 Klicken Sie auf "Install".

Die Installation startet.

| 🖟 Yamaha P.JP-50USB Writer - InstallShield Wizard 🛛 🛛 🔀                                                                                                    |
|----------------------------------------------------------------------------------------------------|
| Ready to Install the Program       The wizard is ready to begin installation.                                                                                  |
| Click Install to begin the installation.<br>If you want to review or change any of your installation settings, click Back. Click Cancel to<br>exit the wizard. |
| Instalishield                                                                                                    |

### Hinweis

Unter Windows Vista wird eventuell eine Warnmeldung über die Ausführung des Programms angezeigt. Klicken Sie auf "Allow", um mit der Installation fortzufahren, da diese bereits durch Yamaha erprobt wurde.

### 7 Klicken Sie auf "Finish".

Die Installation ist beendet.

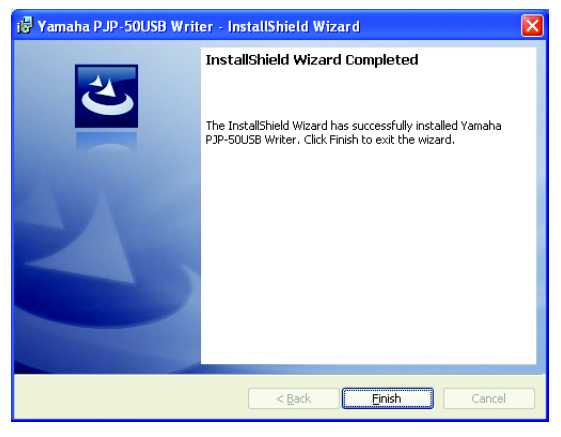

### <u>:</u>هٰ:

Befolgen Sie gegebenenfalls die Bildschirm-Anweisungen zum Neustart des Computers.

## PJP-50USB Writer deinstallieren

Um PJP-50USB Writer vom Computer zu deinstallieren öffnen Sie "Add or Remove Programs" ("Add/Remove Programs" unter Windows 2000, "Uninstall a program" unter Windows Vista) in "Control Panel" und deinstallieren Sie dann "Yamaha PJP-50USB Writer".

### Hinweis

Unter Windows Vista wird eventuell eine Warnmeldung über die Ausführung der Deinstallation angezeigt. Klicken Sie auf "Allow", um mit der Deinstallation fortzufahren, da diese bereits durch Yamaha erprobt wurde.

## Gerätetreiber installieren

Wie folgt verfahren, um den Gerätetreiber auf den Computer zu installieren.

### Hinweis

Der Gerätetreiber wird für jeden USB-Port installiert. Wurde der Gerätetreiber einmal installiert, braucht er nicht wieder installiert zu werden. Falls Sie das PJP-50USB an einen USB-Port anschließen, für den kein Gerätetreiber installiert wurde, müssen Sie den Gerätetreiber für diesen USB-Port installieren.

## **Unter Windows XP**

- 1 Legen Sie die mitgelieferte CD-ROM in das CD-ROM Laufwerk des Computers ein.
- 2 Wählen Sie [Start] [All Programs] [Yamaha PJP-50USB] - [PJP-50USB Writer]. PJP-50USB Writer startet.
- 3 Verbinden Sie den PJP-50USB über ein USB-Kabel mit dem Computer.

Das Fenster "Found New Hardware Wizard" wird geöffnet.

### 4 Wählen Sie "No, not this time" und klicken Sie dann auf "Next".

Found New Hardware Wizard

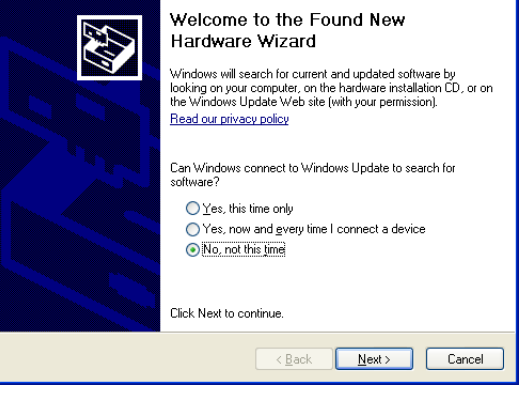

5 Wählen Sie "Install from a list or specific location" und klicken Sie dann auf "Next".

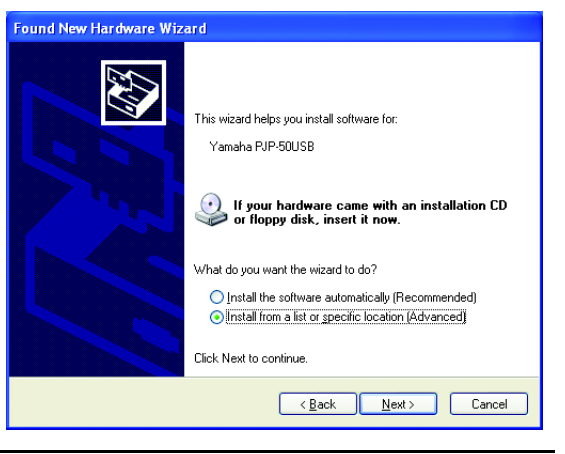

6 Wählen Sie "Search for the best driver in these locations" und aktivieren Sie dann das Kontrollkästchen "Include this location in the search".

| Found New Hardware Wizard                                                                                                    |  |
|----------------------------------------------------------------------------------------------------|--|
| Please choose your search and installation options.                                                                                                    |  |
| Search for the best driver in these locations.                                                                                                    |  |
| Use the check boxes below to limit or expand the default search, which includes local<br>paths and removable media. The best driver found will be installed.   |  |
| Search removable media (floppy, CD-ROM)                                                                                                    |  |
| Include this location in the search:                                                                                                    |  |
| Biowse                                                                                                    |  |
| ◯ <u>D</u> on't search. I will choose the driver to install.                                                                                                   |  |
| Choose this option to select the device driver from a list. Windows does not guarantee that<br>the driver you choose will be the best match for your hardware. |  |
|                                                                                                    |  |
| <u>⟨₿</u> ack <u>N</u> ext> Cancel                                                                                                    |  |

### Hinweis

Deaktivieren Sie das Kontrollkästchen "Search removable media (floppy, CD-ROM)".

7 Klicken Sie auf "Browse". Wählen Sie [tool] -[inf] - [XP\_Vista] auf der CD-ROM.

### 8 Klicken Sie auf "OK", um das Fenster "Browse For Folder" zu schließen, und klicken Sie dann auf "Next". Die Installation startet.

.`₩́~

Es wird eventuell eine Warnmeldung über Hardware-Kompatibilität angezeigt. Klicken Sie auf "Continue Anyway", um mit der Installation fortzufahren, da diese bereits durch Yamaha erprobt wurde.

**9** Klicken Sie auf "Finish". Die Installation ist beendet.

### **Unter Windows Vista**

- 1 Legen Sie die mitgelieferte CD-ROM in das CD-ROM Laufwerk des Computers ein.
- 2 Wählen Sie [Start] [All Programs] [Yamaha PJP-50USB] - [PJP-50USB Writer]. PJP-50USB Writer startet.
- Verbinden Sie den PJP-50USB über ein USB-Kabel mit dem Computer.
   Das Fenster "Found New Hardware" wird geöffnet.
- 4 Klicken Sie auf "Locate and install driver software".

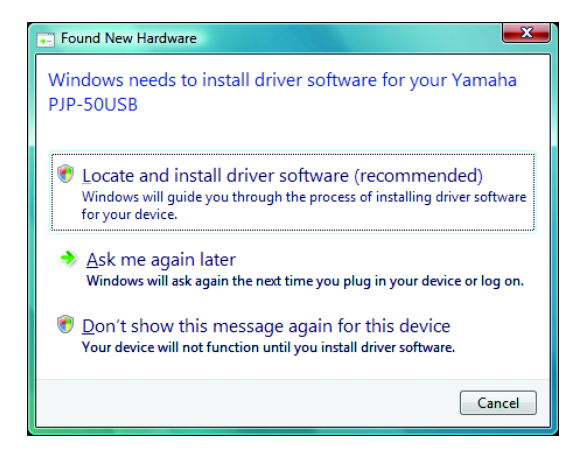

### Hinweis

Falls das Fenster "User Account Control" geöffnet wird, klicken Sie auf "Continue", um mit der Installation fortzufahren.

5 Klicken Sie auf "I don't have the disc. Show me other options".

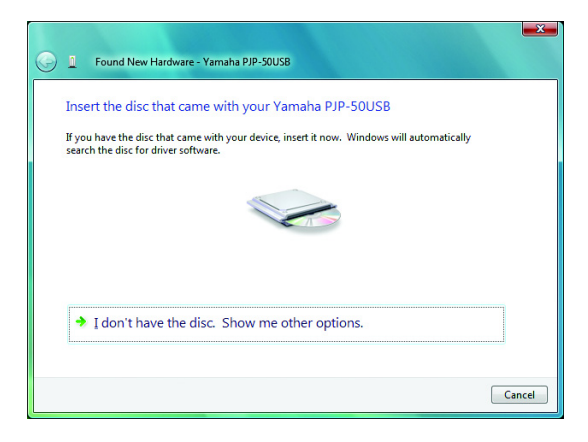

## 6 Klicken Sie auf "Browse my computer for driver software".

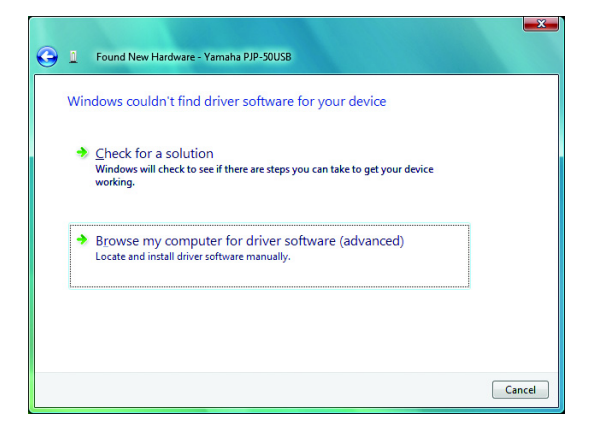

- 7 Klicken Sie auf "Browse". Wählen Sie [tool] -[inf] - [XP\_Vista] auf der CD-ROM.
- 8 Klicken Sie auf "OK", um das Fenster "Browse For Folder" zu schließen, und klicken Sie dann auf "Next". Die Installation startet.

. .

Es wird eventuell eine Warnmeldung über die Herausgeber dieser Treiber-Software angezeigt. Klicken Sie auf "Install this driver software anyway", um mit der Installation fortzufahren, da diese bereits durch Yamaha erprobt wurde.

9 Klicken Sie auf "Close".

Die Installation ist beendet.

## Unter Windows 2000

- 1 Legen Sie die mitgelieferte CD-ROM in das CD-ROM Laufwerk des Computers ein.
- 2 Wählen Sie [Start] [Programs] [Yamaha PJP-50USB] - [PJP-50USB Writer]. PJP-50USB Writer startet.
- 3 Verbinden Sie den PJP-50USB über ein USB-Kabel mit dem Computer.

Das Fenster "Found New Hardware Wizard" wird geöffnet.

### 4 Klicken Sie auf "Next".

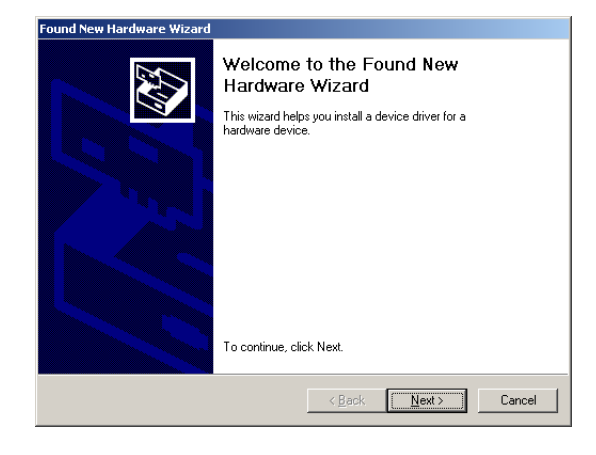

5 Wählen Sie "Search for a suitable driver for my device" und klicken Sie dann auf "Next".

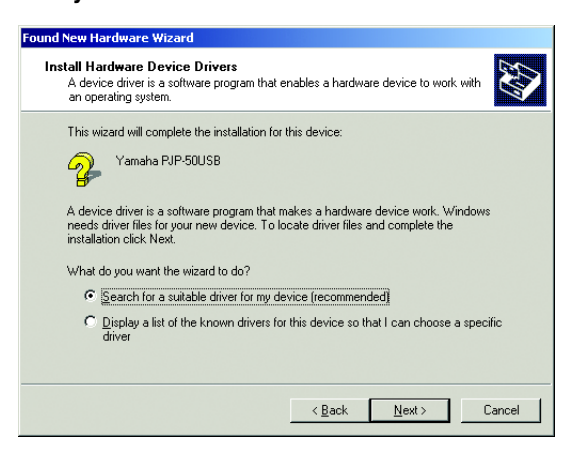

6 Aktivieren Sie das Kontrollkästchen "Specify a location" und klicken Sie dann auf "Next".

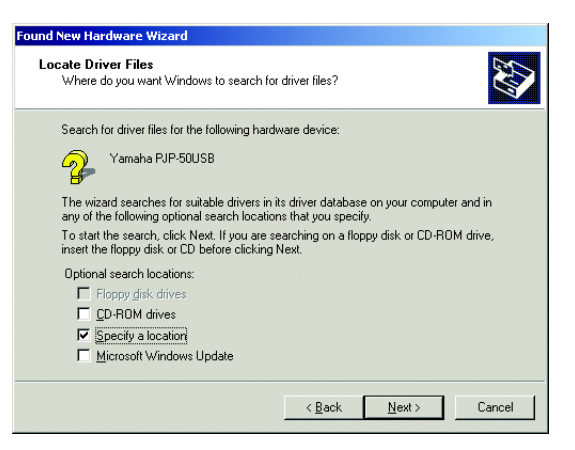

### Hinweis

Deaktivieren Sie die Kontrollkästchen bis auf "Specify a location".

- 7 Klicken Sie auf "Browse". Wählen Sie [tool] -[inf] - [W2k] auf der CD-ROM.
- 8 Klicken Sie zum Wählen auf "Open" und klicken Sie dann auf "OK".

### 9 Klicken Sie auf "Next".

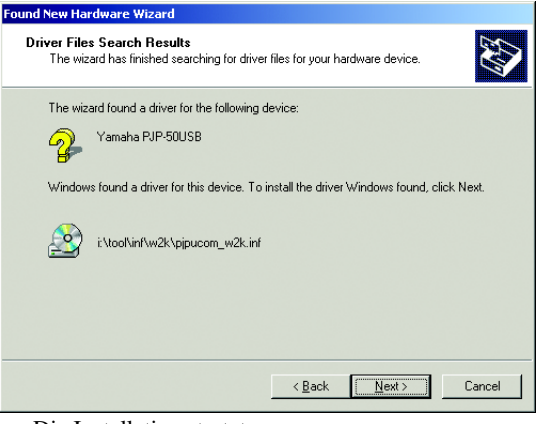

Die Installation startet.

### <u>`</u>`

Es wird eventuell eine Warnmeldung über die digitale Signatur angezeigt. Klicken Sie auf "Yes", um mit der Installation fortzufahren, da diese bereits durch Yamaha erprobt wurde.

### 10 Klicken Sie auf "Finish".

Die Installation ist beendet.

## PJP-50USB Writer-Fenster

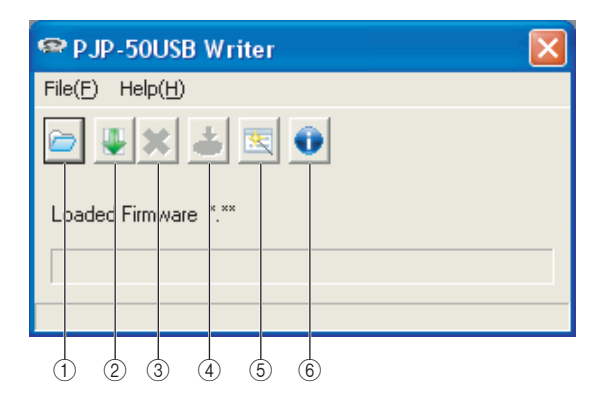

- Auf dem Computer gespeicherte Firmware bestimmen.
- ② Die neueste Firmware von der Website herunterladen.
- ③ Das Firmwaredownload von der Website abbrechen.
- (4) Die Firmware aktualisieren.
- (5) "Firmware Update Wizard" starten. Folgen Sie den Anweisungen am Bildschirm für die Aktualisierung der Firmware.
- 6 Die Firmwareversion prüfen.

## Firmware aktualisieren

### Hinweise

- Um keine Daten versehentlich zu verlieren, schließen Sie vor der Firmware-Aktualisierung sämtliche auf dem Computer laufenden Programme.
- Wenn die Firmware-Aktualisierung begonnen hat, führen Sie keinen anderen Vorgang aus, bis sie beendet ist. Sollte die Aktualisierung unterbrochen werden, könnte dies eine Betriebsstörung des PJP-50USB verursachen. In diesem Fall muss das Gerät im Werk repariert werden.
- Während der Firmware-Aktualisierung darf das USB-Kabel nicht getrennt und das PJP-50USB nicht ausgeschaltet werden. Anderenfalls könnte dies eine Betriebsstörung des PJP-50USB verursachen. In diesem Fall muss das Gerät im Werk repariert werden.

### 1 Verbinden Sie den PJP-50USB über ein USB-Kabel mit dem Computer.

### 2 Aktivieren Sie PJP-50USB Writer. Das PJP-50USB schaltet in den Wartungsmodus.

## In maintenance

- 3 Klicken Sie auf <sup>▶</sup> oder <sup>↓</sup>, um die Firmware zu bestimmen.
- **4** Klicken Sie auf **≛**. Die Bestätigungsanzeige erscheint.
- 5 Klicken Sie auf "OK". Die Firmware-Aktualisierung beginnt.

### Nach Abschluss der Firmware-Aktualisierung

Eine Meldung bestätigt die Aktualisierung der Firmware und dann wird das PJP-50USB neu gestartet. Klicken Sie auf "OK", um PJP-50USB Writer zu schließen.

### Hinweis

Während "Preparing for maintenance" auf dem PJP-50USB-Bildschirm angezeigt wird, darf weder PJP-50USB Writer geschlossen noch PJP-50USB getrennt werden. Anderenfalls bleibt das PJP-50USB im Wartungsmodus stecken und wird betriebsunfähig. Halten Sie in diesem Fall  $\bigcirc$  STANDBY gedrückt, um das PJP-50USB in den Bereitschaftsmodus zu versetzen. Halten Sie  $\bigcirc$  STANDBY erneut gedrückt, um den Bereitschaftsmodus zu verlassen und das PJP-50USB betriebsfähig zu machen. For details of products, please contact your nearest Yamaha representative or the authorized distributor listed below.

Pour plus de dătails sur les produits, veuillez-vous adresser a Yamaha ou au distributeur le plus proche de vous figurant dans la liste suivante.

Die Einzelheiten zu Produkten sind bei Ihrer unten aufgef
hrten Niederlasssung und bei Yamaha Vertragsh
ndlern in den jeweiligen Bestimmungsl
ndern erh
ntlich.

### NORTH AMERICA

Yamaha Electronics Corporation, U.S.A. 6600 Orangethorpe Ave., Buena Park, Calif. 90620, U.S.A. Tel: 714-522-9105

### CENTRAL & SOUTH AMERICA

Yamaha Corporation, Overseas Sales & Marketing Group Sound Network Division Nakazawa-cho 10-1, Naka-ku, Hamamatsu, Japan 430-8650 Tel: +81-53-460-3468

### EUROPE

#### THE UNITED KINGDOM/IRELAND Yamaha Music U.K. Ltd.

Sherbourne Drive, Tilbrook, Milton Keynes, MK7 8BL, England Tel: 01908-366700

#### GERMANY

Yamaha Music Central Europe GmbH Siemensstraße 22-34, 25462 Rellingen, Germany Tel: 04101-3030

#### SWITZERLAND/LIECHTENSTEIN Yamaha Music Central Europe GmbH,

Branch Switzerland Seefeldstrasse 94, 8008, Zbrich, Switzerland Tel: 01-383 3990

#### AUSTRIA

Yamaha Music Central Europe GmbH, Branch Austria Schleiergasse 20, A-1100 Wien, Austria Tel: 01-60203900

#### CZECH REPUBLIC/SLOVAKIA/ HUNGARY/SLOVENIA

Yamaha Music Central Europe GmbH, Branch Austria, CEE Department Schleiergasse 20, A-1100 Wien, Austria Tel: 01-602039025

#### **POLAND** Yamaha Music Central Europe GmbH,

So.z. o.o. Oddział w Polsce ul. 17 Stycznia 56, PL-02-146 Warszawa, Poland Tel: 022-868-07-57

### THE NETHERLANDS/ BELGIUM/LUXEMBOURG Yamaha Music Central Europe GmbH,

Branch Benelux Clarissenhof 5-b, 4133 AB Vianen, The Netherlands Tel: 0347-358 040

### FRANCE

Yamaha Musique France BP 70-77312 Marne-la-Vallŭe Cedex 2, France Tel: 01-64-61-4000

### ITALY

Yamaha Musica Italia S.P.A. Viale Italia 88, 20020 Lainate, (Milano), Italy Tel: 02-935-771

### SPAIN/PORTUGAL

Yamaha Musica Iberica, S.A. Ctra. de la Coruna km. 17, 200, 28230 Las Rozas (Madrid), Spain Tel: 91-639-8888

### SWEDEN/FINLAND/NORWAY/ ICELAND

Yamaha Scandinavia AB J. A. Wettergrens Gata 1 Box 30053 S-400 43 Guteborg, Sweden Tel: 031 89 34 00

#### DENMARK

**YS Copenhagen Liaison Office** Generatorvej 6A DK-2730 Herlev, Denmark Tel: 44 92 49 00

### OTHER EUROPEAN COUNTRIES

Yamaha Music Central Europe GmbH Siemensstra Re 22-34, 25462 Rellingen, Germany Tel: +49-4101-3030

### AFRICA

Yamaha Corporation, Overseas Sales & Marketing Group Sound Network Division Nakazawa-cho 10-1, Naka-ku, Hamamatsu, Japan 430-8650 Tel: +81-53-460-3468

### MIDDLE EAST

#### TURKEY/CYPRUS

Yamaha Music Central Europe GmbH Siemensstraße 22-34, 25462 Rellingen, Germany Tel: 04101-3030

### **OTHER COUNTRIES**

Yamaha Corporation, Overseas Sales & Marketing Group Sound Network Division Nakazawa-cho 10-1, Naka-ku, Hamamatsu, Japan 430-8650 Tel: +81-53-460-3468

ASIA

## THE PEOPLE'S REPUBLIC OF CHINA

Yamaha Music & Electronics (China) Co.,Ltd. 25/F., United Plaza, 1468 Nanjing Road (West), Jingan, Shanghai, China Tel: 021-6247-2211

### OTHER ASIAN COUNTRIES

Yamaha Corporation, Overseas Sales & Marketing Group Sound Network Division Nakazawa-cho 10-1, Naka-ku, Hamamatsu, Japan 430-8650 Tel: +81-53-460-3468

### **OCEANIA**

Yamaha Corporation, Overseas Sales & Marketing Group Sound Network Division Nakazawa-cho 10-1, Naka-ku, Hamamatsu, Japan 430-8650 Tel: +81-53-460-3468

### HEAD OFFICE

Yamaha Corporation, Sound Network Division Nakazawa-cho 10-1, Naka-ku, Hamamatsu, Japan 430-8650 Tel: +81-53-460-3468

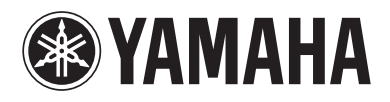

@ 2008 Yamaha Corporation. All rights reserved.

As of October 2008

YAMAHA CORPORATION